Zuerst muss die Installationsdatei von der Webseite heruntergeladen werden. Die Datei finden man auf der Webseite unter <u>https://www.axiosnapmount.com/axiosnapmount</u>

Ist die Datei auf dem Computer hinterlegt, wird sie mit einem Doppelklickt geöffnet.

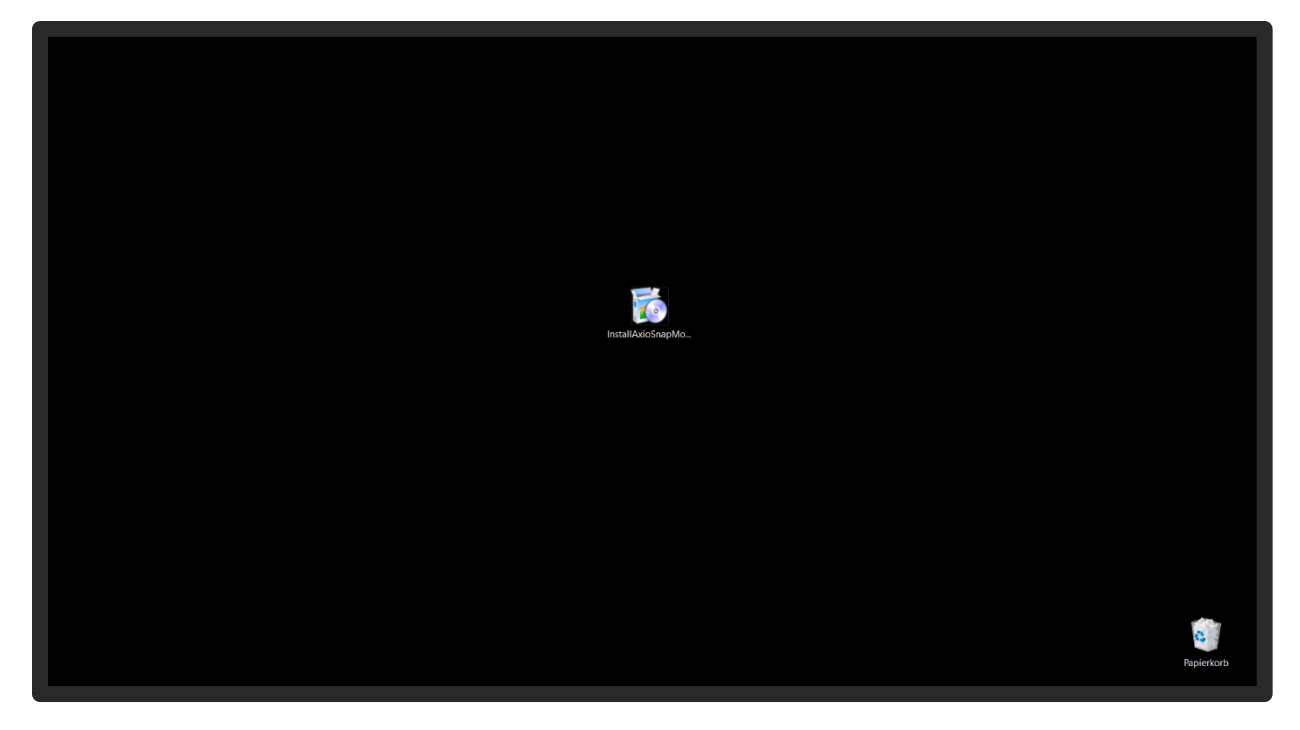

Durch regelmäßige Updates der Software könnte Ihre Firewall diese Meldung anzeigen. Aber keine Sorge, die SAM führt höchste Standards, um den PC zu schützen.

| Der Computer wurde durch Windows     geschützt     Workschler Start einer unbekannten App     verhindert. Die Ausführung deser App stellt u. U. ein Risiko für den PC dar     Wettere Informationen |            |
|----------------------------------------------------------------------------------------------------|------------|
|                                                                                                    | Papierkorb |

Durch Klicken auf "Weitere Information" kann die Datei ausgeführt werden.

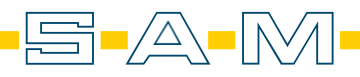

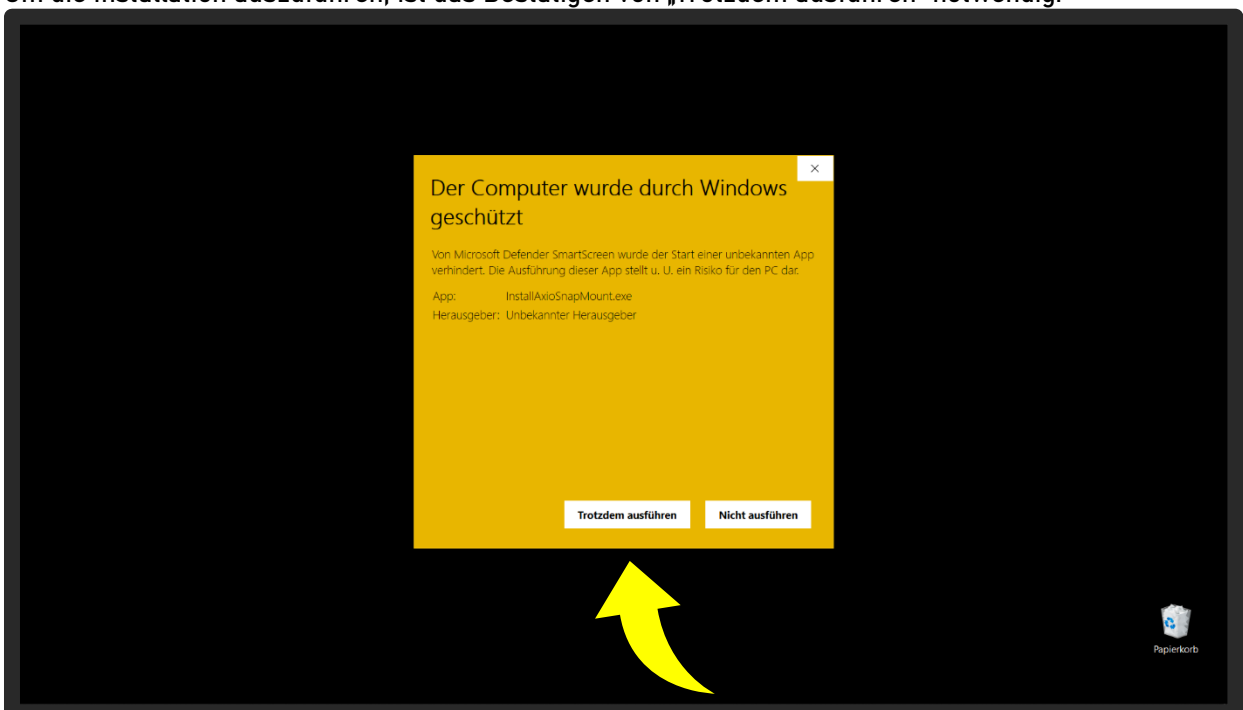

Um die Installation auszuführen, ist das Bestätigen von "Trotzdem ausführen" notwendig.

Der Installationsprozess wird mit dem anklicken des Knopfes "Weiter >" begonnen.

| 🗟 SAM AxioSnapMount Einrichtur                                                                                                    | ng X                                                 |
|----------------------------------------------------------------------------------------------------|------------------------------------------------------|
| Einrichten - AxioSnapMount                                                                                                    | ADM                                                  |
| Einrichten - AxioSnap<br>Installationsordner<br>Komponenten auswählen<br>Lizeruzakkommen<br>Verknöpfungen im Start<br>Bereit zum Installieren | Williammen zum AxioSnapMourt-Einrichungsassisterten. |
| Enstellungen                                                                                                    | Weter > Beenden                                      |
|                                                                                                    | Reperiedrot                                          |

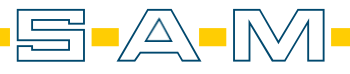

Nun wird der Dateipfad bestimmt. Die Software ist an den PC gebunden und kann daher nicht auf Servern oder Netzwerken installiert werden.

| Choose Installation Directory | Please select where AdoShapMount will be installed: C:/Program Files/SAM AdoShapMount |            |
|-------------------------------|---------------------------------------------------------------------------------------|------------|
|                               | < Zuruck Wgeter > Abbrechen                                                           | Papierkorb |

Bitte lesen und bestätigen die dann die AGBs. Weiter geht es mit dem Knopf "Weiter >".

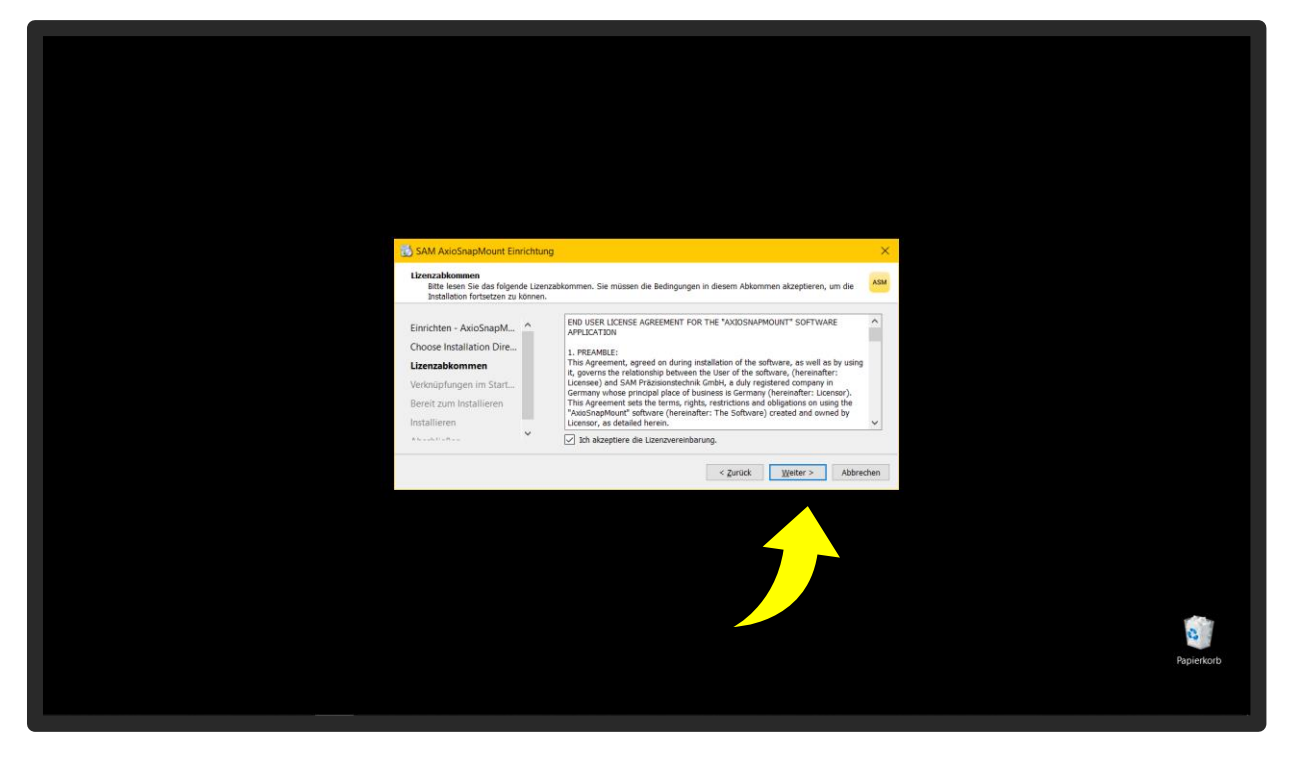

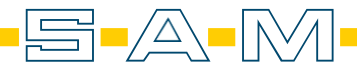

Um schnell und einfach die Software starten zu können, wird eine Verknüpfung erstellt. Hier kann man den Namen für die Verknüpfung eingeben oder verändern.

| SAM AvioSnapMount Einrichtun<br>Verbalpfinger in Startmend<br>Wähle Sie das Verzeichen sie<br>könne seine Tismen singeber, u                                                     | 0<br>artenens, in dem die Vertrolgelungen zur Anwendung erstellt werden seilen. Sie                                                                                                    | ×         |            |
|----------------------------------------------------------------------------------------------------|----------------------------------------------------------------------------------------------------|-----------|------------|
| Einrichten - AxioSnapM A<br>Choose Installation Dire<br>Lizenzabkommen<br>Verknöpfungen im Sta<br>Bereit zur Installieren<br>Installieren<br>*********************************** | AdushapMount<br>Accessionitis<br>Administrative Tools<br>Additionative Tools<br>Additionation<br>Additionationation<br>Additionationation<br>Additionationationationation<br>Additionationationationationationationation | Abbrechen |            |
|                                                                                                    |                                                                                                    |           | Papierkorb |

In dem Schritt wird der erforderliche Speicherplatz für die Installation angezeigt. Mit dem Knopf "Installieren" startet man die Installation.

| SAM AxioSnapMount Enrichtung<br>Bereit zum Installeren                                                                                      | ر<br>بیر<br>سر                                                                                                    |            |
|----------------------------------------------------------------------------------------------------|----------------------------------------------------------------------------------------------------|------------|
| Einrichten - AxioSnapM A<br>Choose Installation Dire<br>Lizenzabkommen<br>Verknipfungen im Start<br>Bereit zum Installieren<br>Installieren | Des Einrichtungsprogramm ist jetzt bereit. Ansöfnaghfount auf Birem Computer zu<br>installeren. Die Installation wird 170.59 MB Festplatterplatz verwenden. |            |
|                                                                                                    |                                                                                                    | Papierkorb |

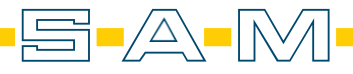

Nun wird der fortlaufende Installationsprozess abgewartet.

| 🚯 SAM AxioSnapMount Einri                                                                                                    | ichtung                                                                                                    | ×        |            |
|----------------------------------------------------------------------------------------------------|----------------------------------------------------------------------------------------------------|----------|------------|
| AxioSnapMount wird installe                                                                                                    | ert                                                                                                    | ASM      |            |
| Einrichten - AxioSnapM<br>Choose Installation Dire<br>Lizenzabkommen<br>Verknöpfungen im Start<br>Bereit zum Installieren<br>Installieren | Archin 11.4.5bin 72' für Komponente Main application wird heruntergeladen.<br>Archin: 172.51 KB von 372.748 (1242 MB(s) - 3 Sekunden verbiebend.<br>tradit (173) von 52.84 MB - 5 Gekunden verbiebend.<br>Detaile groungen | 4%       |            |
|                                                                                                    | < Zurück Installieren Ab                                                                                                    | obrechen |            |
|                                                                                                    |                                                                                                    |          |            |
|                                                                                                    |                                                                                                    |          | Papierkorb |

Ist dieser beendet, kann das Fenster mit "Abschließen" geschlossen werden.

| AxioSapMount | SAM AxioSnapMount Einrichtung                                                                                                  |                                                                                                    | ×           |            |
|--------------|----------------------------------------------------------------------------------------------------|----------------------------------------------------------------------------------------------------|-------------|------------|
|              | Den AxioSnapMount-Assistent abs                                                                                                | chließen                                                                                               | ASM         |            |
|              | Choose Installation Dire<br>Lizenzakommen<br>Veroopfungen in Start<br>Bereit zum Installieren<br>Installieren<br>Abschließen v | Klicken Sie Abschließen, um den AxioSnapMount Assistenten zu beenden.<br>☑ Storte jetzt AxioSnapMount. |             |            |
|              |                                                                                                    |                                                                                                    | Abgchließen |            |
|              |                                                                                                    |                                                                                                    |             |            |
|              |                                                                                                    |                                                                                                    |             | Papierkorb |

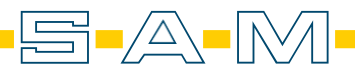